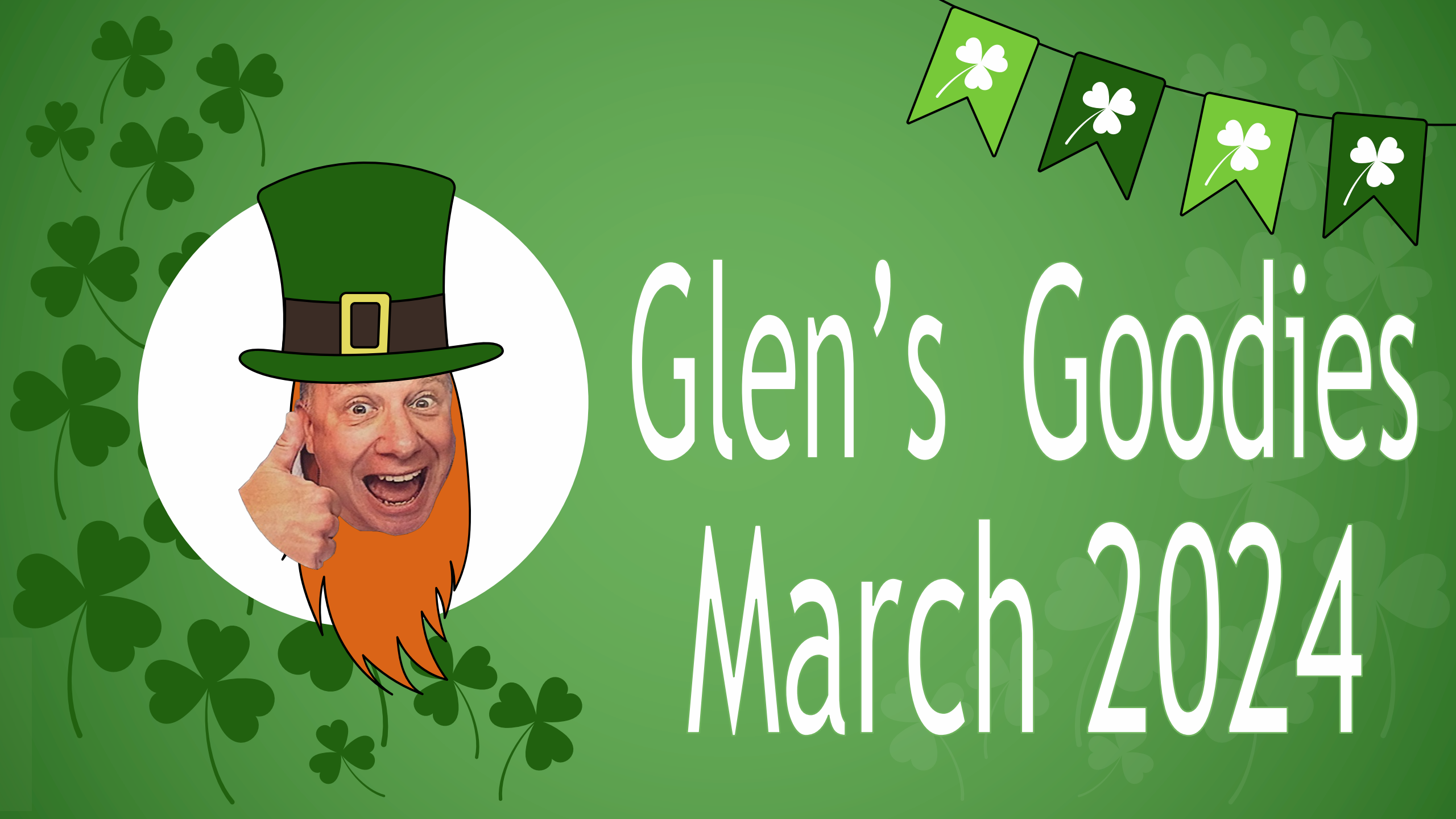

# **Apple Releases "Sports" App**

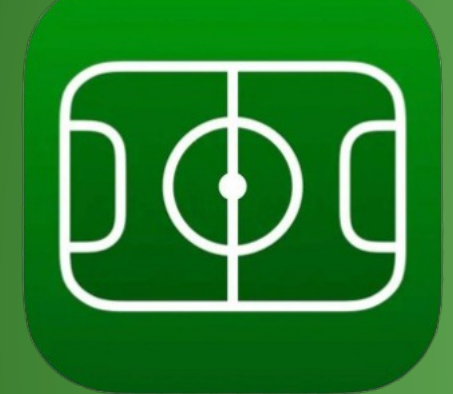

Apple recently launched a free app for the iPhone called "Sports." It allows you to see schedules and scores for your favorite teams. Your favorite teams will be imported from 'My Sports' in Apple News and Apple TV and sync with them.

At this time the app covers the following American leagues: MLB, MLS, NCAA Basketball, NHL, NWSL, and WNBA. It also covers the following foreign soccer leagues: German Bundesliga, English Premier League, French Ligue 1, Italian Serie A, Mexican Liga MX, and Spanish La Liga.

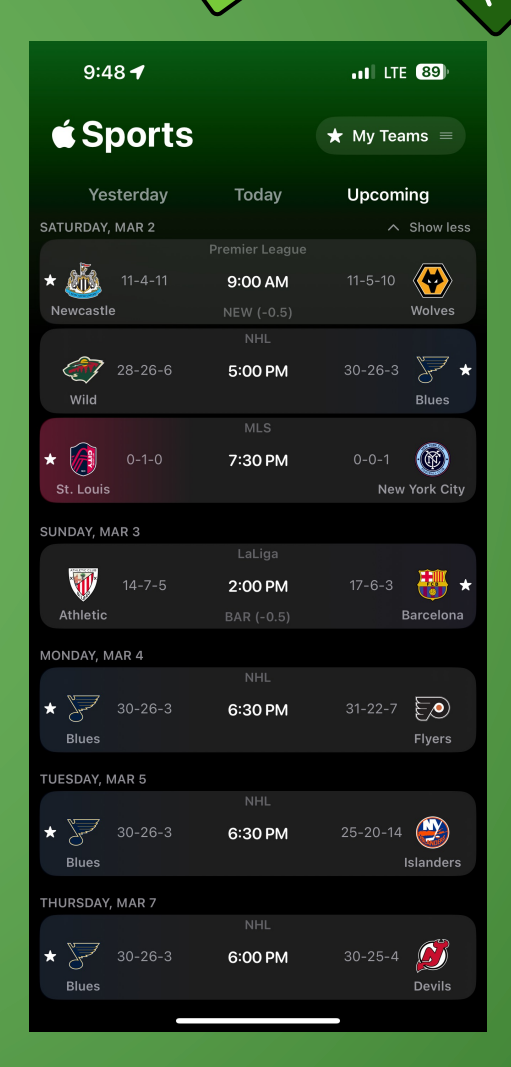

# **Apple Releases "Sports" App**

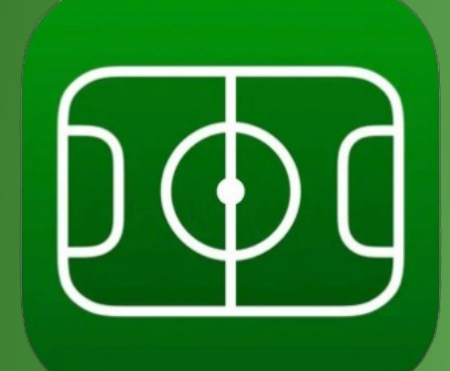

You can customize which teams and leagues you see by clicking on "My Teams" in the upper right corner it will take you to a screen to manage your teams

Click on "Manage" in the same spot on the next screen. If you click on a league, you will see a list of teams you can choose to follow.

| 9:48 🗲                                                                                                    | •11 LTE (89) |                                                                                                    |  |  |  |
|----------------------------------------------------------------------------------------------------|--------------|----------------------------------------------------------------------------------------------------|--|--|--|
| 🗯 Sports                                                                                                    |              | ★ My Teams =                                                                                                    |  |  |  |
| Yesterday                                                                                                    | Today        | Upcoming                                                                                                    |  |  |  |
| SATURDAY, MAR 2                                                                                                    |              | ∧ Show less                                                                                                    |  |  |  |
|                                                                                                    |              | e                                                                                                    |  |  |  |
| * 🦥 11-4-11                                                                                                    | 9:00 AM      | 11-5-10                                                                                                    |  |  |  |
| Newcastle                                                                                                    | NEW (-0.5)   | Wolves                                                                                                    |  |  |  |
|                                                                                                    |              | V=7 .                                                                                                    |  |  |  |
| 28-26-6                                                                                                    | 5:00 PM      | 30-26-3 🔶 🖈                                                                                                    |  |  |  |
| Wild                                                                                                    | 141.0        | Blues                                                                                                    |  |  |  |
|                                                                                                    | MLS          |                                                                                                    |  |  |  |
| * 0-1-0                                                                                                    | 7:30 PM      | 0-0-1                                                                                                    |  |  |  |
| St. Louis                                                                                                    |              | New York City                                                                                                   |  |  |  |
| SUNDAY, MAR 3                                                                                                    |              |                                                                                                    |  |  |  |
| And the second second se |              | with a second second second second second second second second second second second second second second second |  |  |  |
| 14-7-5                                                                                                    | 2:00 PM      | 17-6-3  👹 🛨                                                                                                    |  |  |  |
| Athletic                                                                                                    |              | Barcelona                                                                                                    |  |  |  |
| MONDAY, MAR 4                                                                                                    |              |                                                                                                    |  |  |  |
|                                                                                                    |              |                                                                                                    |  |  |  |
| * 5 30-26-3                                                                                                    | 6:30 PM      | 31-22-7                                                                                                    |  |  |  |
| Blues                                                                                                    |              | Flyers                                                                                                    |  |  |  |
| TUESDAY, MAR 5                                                                                                    |              |                                                                                                    |  |  |  |
|                                                                                                    |              |                                                                                                    |  |  |  |
| * 🎖 30-26-3                                                                                                    | 6:30 PM      | 25-20-14 🥹                                                                                                    |  |  |  |
| Blues                                                                                                    |              | Islanders                                                                                                    |  |  |  |
| THURSDAY, MAR 7                                                                                                    |              |                                                                                                    |  |  |  |
|                                                                                                    |              |                                                                                                    |  |  |  |
| * 😽 30-26-3                                                                                                    | 6:00 PM      | 30-25-4 🧭                                                                                                    |  |  |  |
| Blues                                                                                                    |              | Devils                                                                                                    |  |  |  |
|                                                                                                    |              |                                                                                                    |  |  |  |

| ŝ                                                                                                    | att              |       |  |
|----------------------------------------------------------------------------------------------------|------------------|-------|--|
|                                                                                                    |                  | Manag |  |
| QL                                                                                                    | eagues and Teams |       |  |
| Ŧ                                                                                                    | My Leagues       |       |  |
| *                                                                                                    | My Teams         |       |  |
|                                                                                                    | MLB              |       |  |
| <b>)</b>                                                                                                    | MLS              |       |  |
| Ø                                                                                                    | NHL              |       |  |
| <ul> <li>Image: A set of the set of the</li></ul> | Premier League   |       |  |
|                                                                                                    |                  |       |  |
|                                                                                                    |                  |       |  |
| 103*                                                                                                    | Cardinals        |       |  |
|                                                                                                    |                  |       |  |
|                                                                                                    | St. Louis        |       |  |
| Mor                                                                                                    | e Leagues        |       |  |
| <b>%</b>                                                                                                    | Bundesliga       |       |  |
| ų                                                                                                    | LaLiga           |       |  |
|                                                                                                    | Liga MX          |       |  |

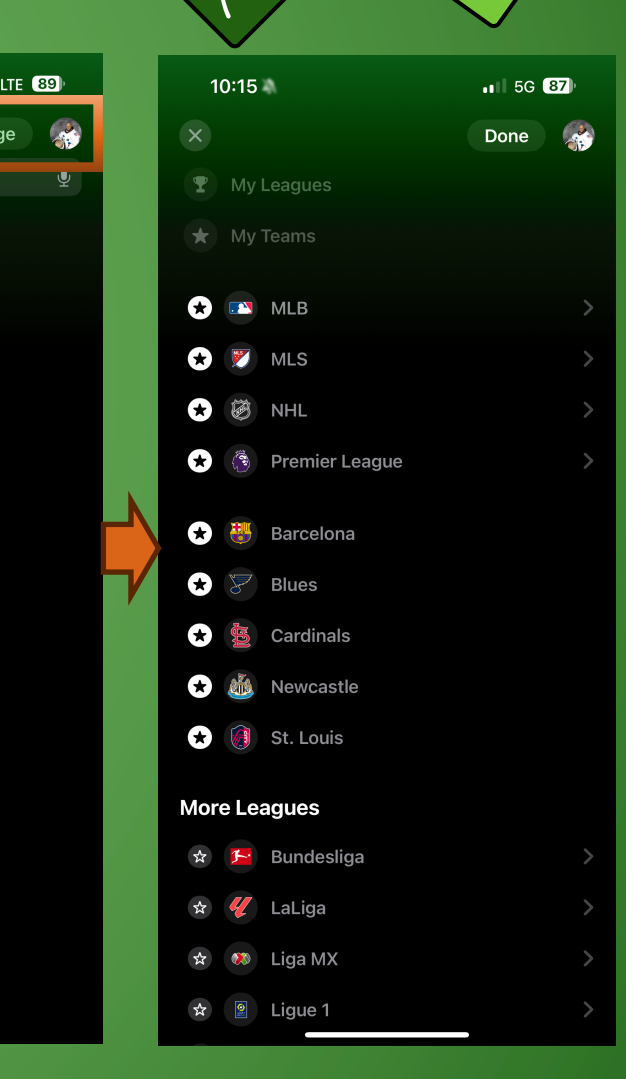

# **Apple Releases "Sports" App**

If you click on a game on the schedule, it will take you to a screen with details about the game that includes the game time and location, the betting odds, and the current standings. If games are currently live, you can click on them to take you to the broadcast on Apple TV or other apps that you have that carry the game.

| ★ My Teams         Yesterday       Today       Upcoming         SATURDAY, MAR 2       ^ Show less         Yesterday       Today       Upcoming         SATURDAY, MAR 2       ^ Show less         Yesterday       11-4-11       9:00 AM       11-5-10       Yesterday         Yesterday       28-26-6       5:00 PM       30-26-3       Yesterday       Yesterday         Wild       MLS       NEW (-0.5)       Wolves       Blues       Yesterday         Yesterday       0-1-0       7:30 PM       0-0-1       Yesterday       Yesterday         SUNDAY, MAR 3       Latiga       Yesterday       Yesterday       Jesterday       Yesterday       Jesterday         MonDAY, MAR 4       NHL       Sarcelona       Jesterday       Jesterday       Jesterday       Jesterday         MonDAY, MAR 5       NHL       Sarcelona       Jesterday       Jesterday       Jesterday         IUESDAY, MAR 5       NHL       Sarcelona       Jesterday       Jesterday       Jesterday         Jo-26-3       6:30 PM       25-20-14       Yesterday       Jesterday       Jesterday         Justerday       MAR 7       NHL       Yesterday       Jesterday       Jesterday <th< th=""><th>9:48 🗲</th><th></th><th>II LTE 89)</th></th<>                                                                                                    | 9:48 🗲                              |                                        | II LTE 89)              |
|----------------------------------------------------------------------------------------------------|-------------------------------------|----------------------------------------|-------------------------|
| Yesterday       Today       Upcoming         SATURDAY, MAR 2       ~ Show less         Image: Saturd Arrow of the second and the second arrow of the second arrow of the second                 | 🗯 Sports                            |                                        | ★ My Teams ≡            |
| 11-4-11       9:00 AM       11-5-10       Weives         New (-0.5)       NHL       Weives       Weives         28-26-6       5:00 PM       30-26-3       Jointo and the second second secon                                                                      | <b>Yesterday</b><br>SATURDAY, MAR 2 | Today                                  | Upcoming                |
| NHL         Wild       28-26-6       5:00 PM       30-26-3       St       Blues         MLS       MLS       Blues       Blues       Blues         MLS       0-0-1       Image: St       St                                                                                                    | ★ 👪 11-4-11<br>Newcastle            | 9:00 AM<br>NEW (-0.5)                  | 11-5-10 Wolves          |
| MLS         ★ ↓ ↓ ↓ ↓ ↓ ↓ ↓ ↓ ↓ ↓ ↓ ↓ ↓ ↓ ↓ ↓ ↓ ↓ ↓                                                                                                    | 28-26-6<br>Wild                     | 5:00 PM                                | 30-26-3 😽 ★<br>Blues    |
| LaLiga         Image: Colspan="2">LaLiga         Image: Colspan="2">Iduation of the colspan="2">Iduation of the colspan="2" (Iduation of the colspan="2" (Iduation of the colspan="2" (Iduatity (Iduatity (Iduatity (Iduation of the colspan="2" (Iduation of t | ★ 0-1-0<br>St. Louis                | MLS<br>7:30 PM                         | 0-0-1 🔞                 |
| LaLiga         Image: Athletic       2:00 PM       17-6-3       Image: Athletic       Image: Athletic       Image:                                                                                                    | SUNDAY, MAR 3                       |                                        |                         |
| MONDAY, MAR 4<br>NHL<br>* 30-26-3<br>Blues<br>TUESDAY, MAR 5<br>NHL<br>* 30-26-3<br>Blues<br>30-26-3<br>6:30 PM<br>25-20-14<br>Islanders<br>Islanders<br>THURSDAY, MAR 7<br>NHL<br>* 30-26-3<br>Blues<br>Devils                                                                                                    | 14-7-5<br>Athletic                  | LaLiga<br><b>2:00 PM</b><br>BAR (-0.5) | 17-6-3 👪 ★<br>Barcelona |
| NHL         *       30-26-3       6:30 PM       31-22-7       Files         Blues       0-26-3       6:30 PM       25-20-14       Files         *       30-26-3       6:30 PM       25-20-14       Files         HURSDAY, MAR 7       Islanders         THURSDAY, MAR 7       NHL         *       30-26-3       6:00 PM       30-25-4       Files         Blues       30-26-3       6:00 PM       20-26-4       Files                                                                                                    | MONDAY, MAR 4                       |                                        |                         |
| TUESDAY, MAR 5<br>NHL<br>Slues<br>NHL<br>Slanders<br>THURSDAY, MAR 7<br>NHL<br>Slues<br>NHL<br>NHL<br>Devils<br>Devils                                                                                                    | ★ 30-26-3<br>Blues                  | NHL<br>6:30 PM                         | 31-22-7 <b>Flyers</b>   |
| NHL           * 30-26-3         6:30 PM         25-20-14         Silves           Blues         Islanders           THURSDAY, MAR 7         NHL           * 30-26-3         6:00 PM         30-25-4         Silves           Blues         Devils         Devils                                                                                                    | TUESDAY, MAR 5                      |                                        |                         |
| THURSDAY, MAR 7         NHL           ★ 30-26-3         6:00 PM         30-25-4         ØØ           Blues         Devils                                                                                                    | ★ 30-26-3<br>Blues                  | NHL<br>6:30 PM                         | 25-20-14 🥹<br>Islanders |
| NHL<br>★ 30-26-3 6:00 PM 30-25-4 ØØ<br>Blues Devils                                                                                                    | THURSDAY, MAR 7                     |                                        |                         |
|                                                                                                    | ★ 30-26-3<br>Blues                  | NHL<br>6:00 PM                         | 30-25-4 💓<br>Devils     |

| 10:16 🕇 |            |             |             |      | 5G 87 |           |                   |             |   |
|---------|------------|-------------|-------------|------|-------|-----------|-------------------|-------------|---|
|         |            | Sat         | urday, Ma   | ar 2 |       |           |                   |             |   |
|         |            |             |             |      |       | IVIY      | Tean              | 115 =       |   |
|         |            | Pr          | emier Leagi |      |       |           |                   |             |   |
| *       | Nev        | vcastle     | 9:00 AM     |      | <     | we        | <b>P</b><br>olves | <b>&gt;</b> |   |
|         |            | -4-11       |             |      |       |           |                   |             |   |
|         |            | B           | etting Odd  | s    |       |           |                   |             | - |
|         |            |             | Total       |      |       |           |                   |             |   |
| NE'     | w          | -120        | U3.5 –1     | 70   |       | -0        | .5 –1:            | 30          |   |
| WC      | )L         | +295        | O3.5 +1     | 40   |       | +0.5 –105 |                   |             |   |
| Dra     | w          | +300        |             |      |       |           |                   |             |   |
|         |            |             |             |      |       |           |                   |             |   |
|         |            |             | Standings   |      |       |           |                   |             |   |
|         |            |             |             |      |       |           |                   |             |   |
|         | <b>@</b>   | Liverpool   | 26          | 18   | 6     | 2         | +38               | 60          |   |
| 2       | ۲          | Man City    | 26          | 18   |       | 3         | +33               | 59          |   |
| 3       | 5          | Arsenal     | 26          | 18   | 4     | 4         | +39               | 58          |   |
| 4       | <b>WFC</b> | Aston Villa | 26          | 16   | 4     | 6         | +21               | 52          |   |
| 5       |            | Spurs       | 25          | 14   | 5     | 6         | +14               | 47          |   |
| 6       | 1          | Man United  | 26          | 14   | 2     | 10        |                   | 44          |   |
|         | $\odot$    | Brighton    | 26          | 10   | 9     |           | +8                | 39          |   |
| 8       | 8          | West Ham    | 26          | 11   | 6     | 9         | -6                | 39          |   |
| 9       | <b>~</b>   | Wolves      | 26          | 11   | 5     | 10        |                   | 38          |   |
| 10      | 1          | Newcastle   | 26          | 11   | 4     | 11        | +9                | 37          |   |
| 11      | ۲          | Chelsea     | 25          | 10   | 5     | 10        | +1                | 35          |   |
| 40      |            |             | ~~~         | ^    | -     | 40        | ~                 |             |   |

## **Masters of the Air**

Apple TV+ debuted the show Masters of the Air on January 26 about the 100<sup>th</sup> Bomb Group that flew the B-I7 Flying Fortress and was part of the U.S. Eighth Air Force based in England in World War II. The show is based on the 2007 book with the same name written by Donald L. Miller and is the 3<sup>rd</sup> and final series of the World War II trilogy of shows that includes Band of Brothers and The Pacific.

There is also a companion documentary film to go with the series that will debut on March 15<sup>th</sup> on Apple TV+. "The documentary, The Bloody Hundredth, tells the stories of the airmen in a particularly hard-hit B-17 bomber group through some of the survivors themselves as well as series filmmakers like Steven Spielberg and Tom Hanks."

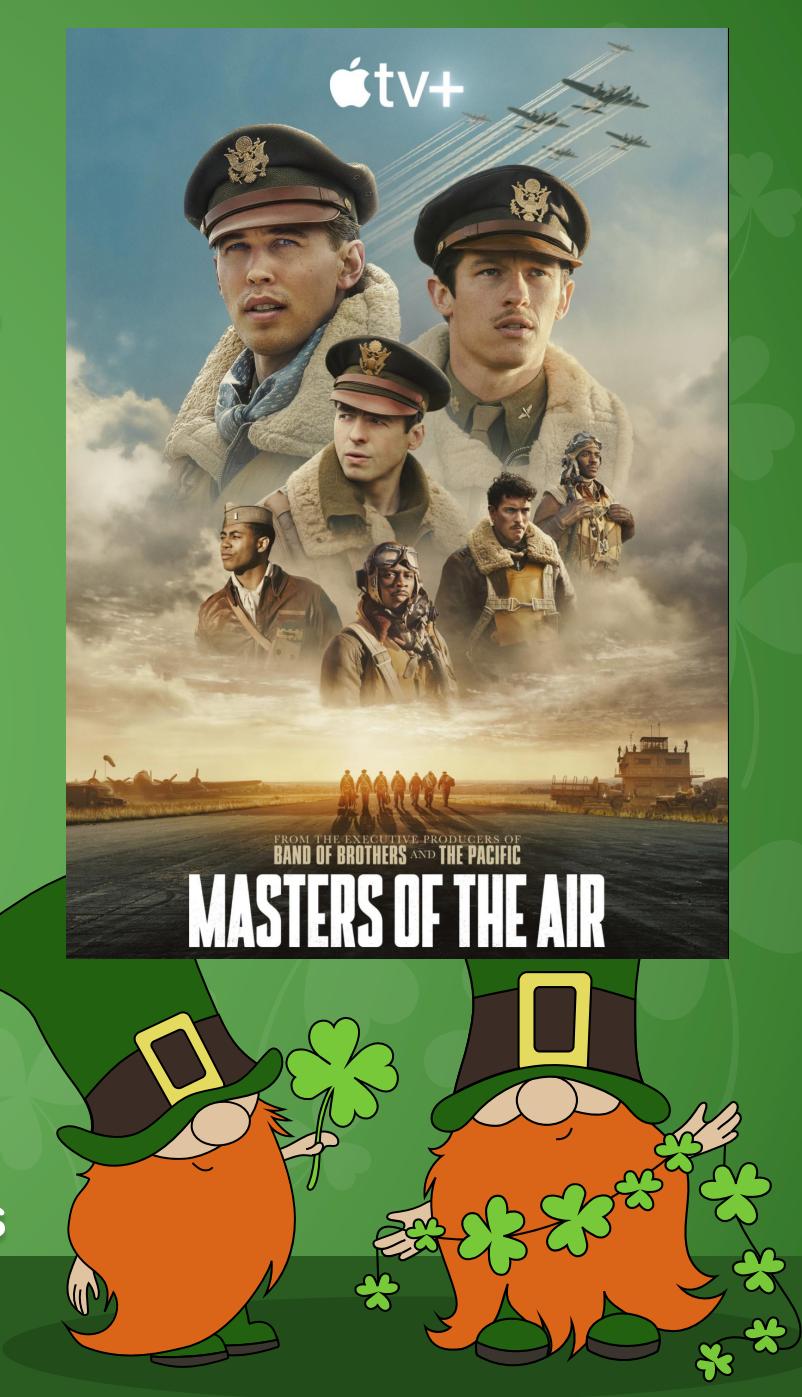

# Masters of the Air Official Trailer

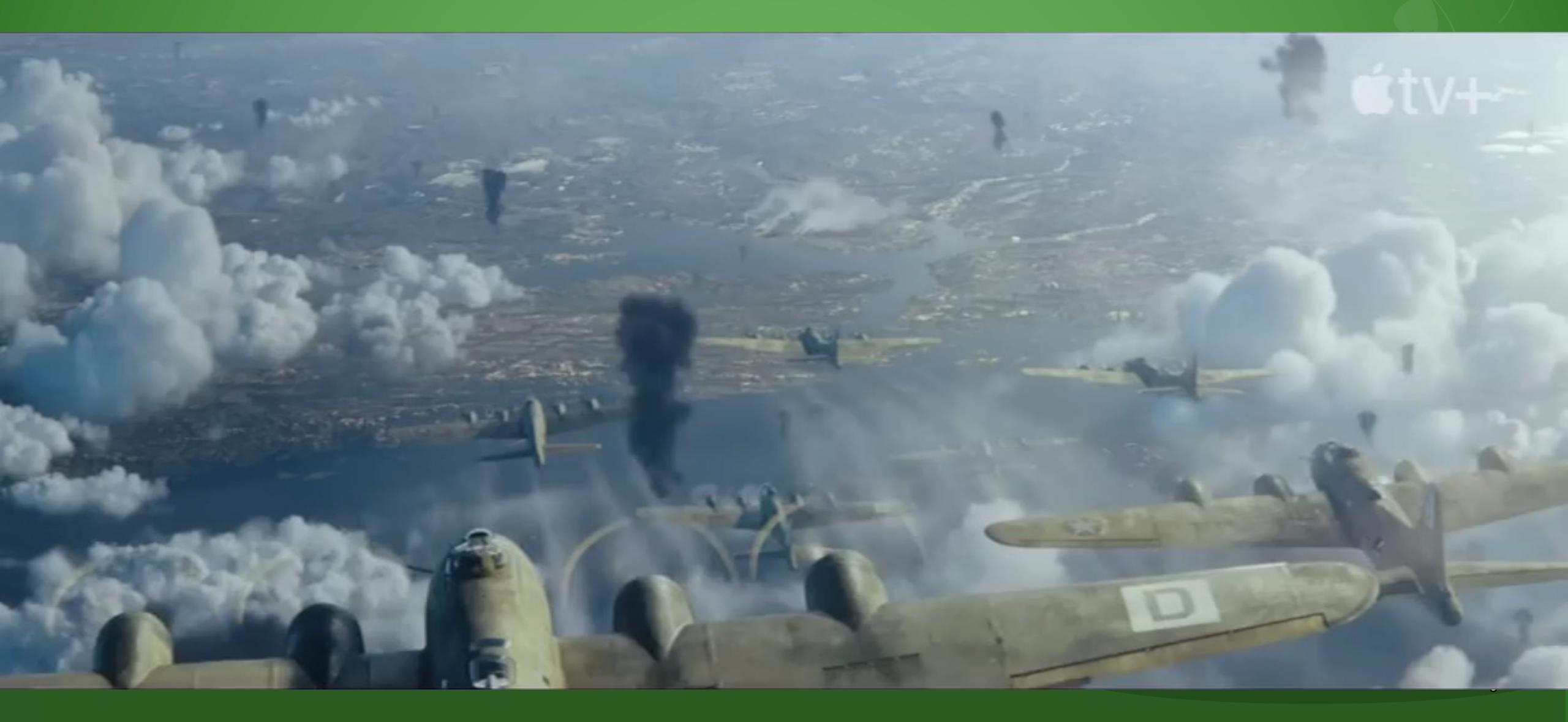

# The Mac Turns 40

While the Macintosh turned 40 back in January, I haven't had the chance to mention this the last couple of months. There is an interesting web site that celebrates 40 years of Mac. It does a nice job of chronicling all of the different generations and models of Macs that we've seen.

https://mac40th.com

# **Be Aware of Chrome Incognito mode!**

Google has admitted that incognito mode on Chrome doesn't give the user privacy. Due to a class action lawsuit, Google will be changing the description of Chrome's Incognito mode. They will now be telling people that Google tracks people who use the web browser, regardless of the mode they are in and that websites can gather data about them.

The only people blocked from knowing your browsing history when using Incognito mode are people who use the same computer.

Here is the new disclaimer:

*"You've gone Incognito"* 

"Others who use this device won't see your activity, so you can browse more privately. This won't change how data is collected by websites you visit and the services they use, including Google."

https://www.cultofmac.com/843565/google-admitschrome-incognito-mode-does-almost-nothing/

# **Stop Apps from Annoying You For Reviews**

Developers want reviews from their users, especially if they're positive reviews. The more positive reviews they get, the more they will get noticed in the app store. Some apps will ask for a review immediately after you've installed them! Reviews also help developers fix bugs and make the apps better, but it gets annoying to constantly be asked to leave a review for any app.

The good news is there is a way to stop apps from asking you for a review.

# Open the Settings app and then scroll down to "App Store" and click.

| 9::       | 32 🔉                      | •11 5G% <b>87</b> ) |           | 9:32                      | N                                                                                        | •11 5G% <b>87</b> )                     |
|-----------|---------------------------|---------------------|-----------|---------------------------|------------------------------------------------------------------------------------------|-----------------------------------------|
|           | Settings                  |                     |           | Settings                  | Арр                                                                                      | Store                                   |
| $\otimes$ | General                   | >                   | Once in   | C No Bar                  | otifications<br>mers, Sounds, Badg                                                       | es, Announce                            |
| 00        | Control Center            | >                   | the App   | 🕪 Ce                      | llular Data                                                                              |                                         |
| •         | Action Button             | >                   | the App   | AUTOMAT                   | IC DOWNLOADS                                                                             |                                         |
| <b>*</b>  | Display & Brightness      | >                   | Store     | App Dov                   | App Downloads<br>Automatically install free and paid apps purchased<br>on other devices. |                                         |
|           | Home Screen & App Library | / >                 |           | on other de               |                                                                                          |                                         |
| Ì         | Accessibility             | >                   | setting,  | App Upc<br>Automatica     | lates<br>Ily install new app u                                                           | pdates.                                 |
| *         | Wallpaper                 | >                   | scroll    | In-App C<br>Automatica    | Content                                                                                  | ackground to                            |
| 9 E       | StandBy                   | >                   | 301011    | download c                | content before you f                                                                     | rst launch them.                        |
|           | Siri & Search             | >                   | down to   | CELLULAR                  | DATA                                                                                     |                                         |
| [Y]       | Face ID & Passcode        | >                   |           | Automat                   | ic Downloads                                                                             |                                         |
| SOS       | Emergency SOS             | >                   | "In-App   | App Dov                   | vnloads                                                                                  | Ask If Over 200 MB >                    |
| ۲         | Exposure Notifications    | >                   | Patinas & | Only allow<br>using cellu | apps under 200 M<br>Ilar data.                                                           | B to download automatically             |
| ľ         | Battery                   | >                   | nutings a |                           |                                                                                          |                                         |
| ₩         | Privacy & Security        | >                   | Reviews"  |                           | utoplay<br>ally play app previe                                                          | On >                                    |
|           |                           |                     |           |                           | an) kiaj aka kioria                                                                      |                                         |
| Å         | App Store                 | >                   | and click | In-App F                  | Ratings & Revie                                                                          | ws                                      |
| -)        | Wallet & Apple Pay        | >                   | :         | Help devel<br>letting app | opers and other us<br>is ask for product f                                               | sers know what you think by<br>eedback. |
|           |                           |                     | π οττ.    | Offload                   | Unused Ap <u>ps</u>                                                                      |                                         |
| ?         | Passwords                 | >                   |           |                           |                                                                                          |                                         |

# How to Mass Delete Text Messages From a Conversation on Your iPhone

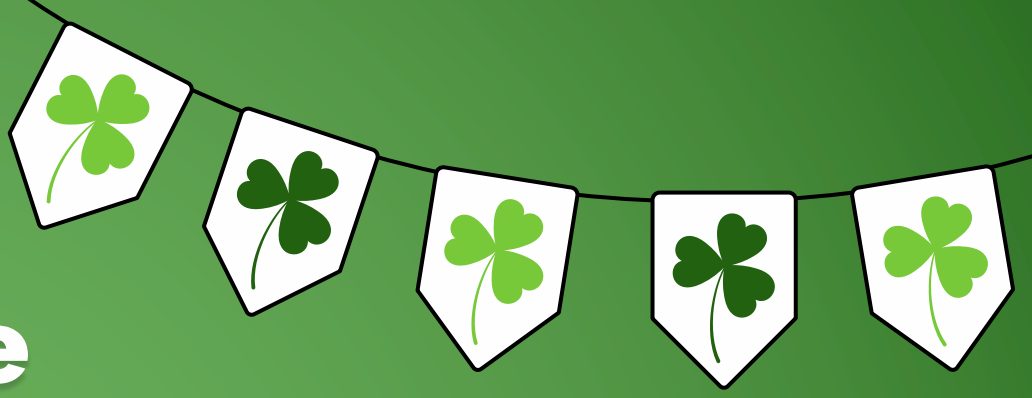

Do you have conversations in your Messages app that are lengthy with a lot of messages you don't need anymore taking up memory on your phone? This can especially be true if there are a lot of photos and videos. It's possible to delete multiple messages within a conversation. Follow these steps:

- 1. Open the Messages app.
- 2. Select the conversation that you'd like to delete certain messages.
- 3. Press and hold on <u>any</u> single message in the conversation.
- A contextual message will pop up under the message.
   Select "More..."
- 5. To the left of each message a circle will appear. Click on any individual message you want to delete. The circle next to that message will now have a check mark.
- 6. When you are done selecting messages, tap the trash icon in the lower left of your screen
- 7. Then press "Delete Messages."

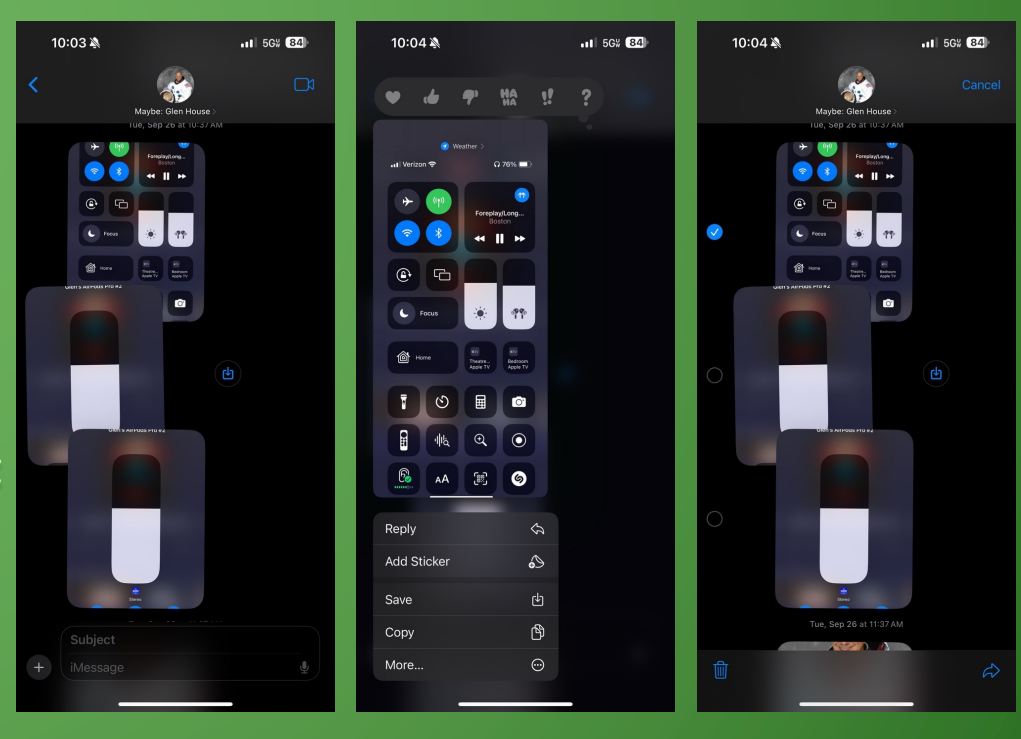

# Things You Can Do With an Old iPhone

D. Griffin Jones

# Interesting Products

#### Function 101 Button Remote for Apple TV

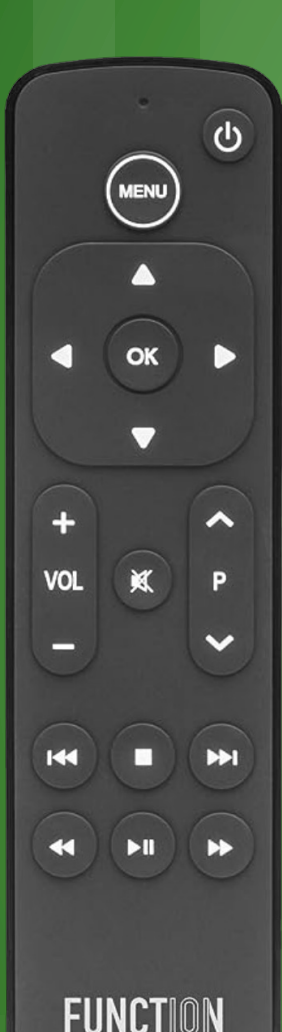

Many people love their Apple TV, but not so much the remote control that can be hard to hold. The Function 101 Button Remote will give you a classic TV remote feel.

It has a range of almost 40 feet and uses traditional IR technology. Beside being compatible with the Apple TV, it can also pair with most television and home theater setups.

The downside of the remote is that it DOESN'T allow voice recognition, so you won't be able to use Siri.

You can buy the Function 101 for \$29.99

https://urlday.cc/x4ghz

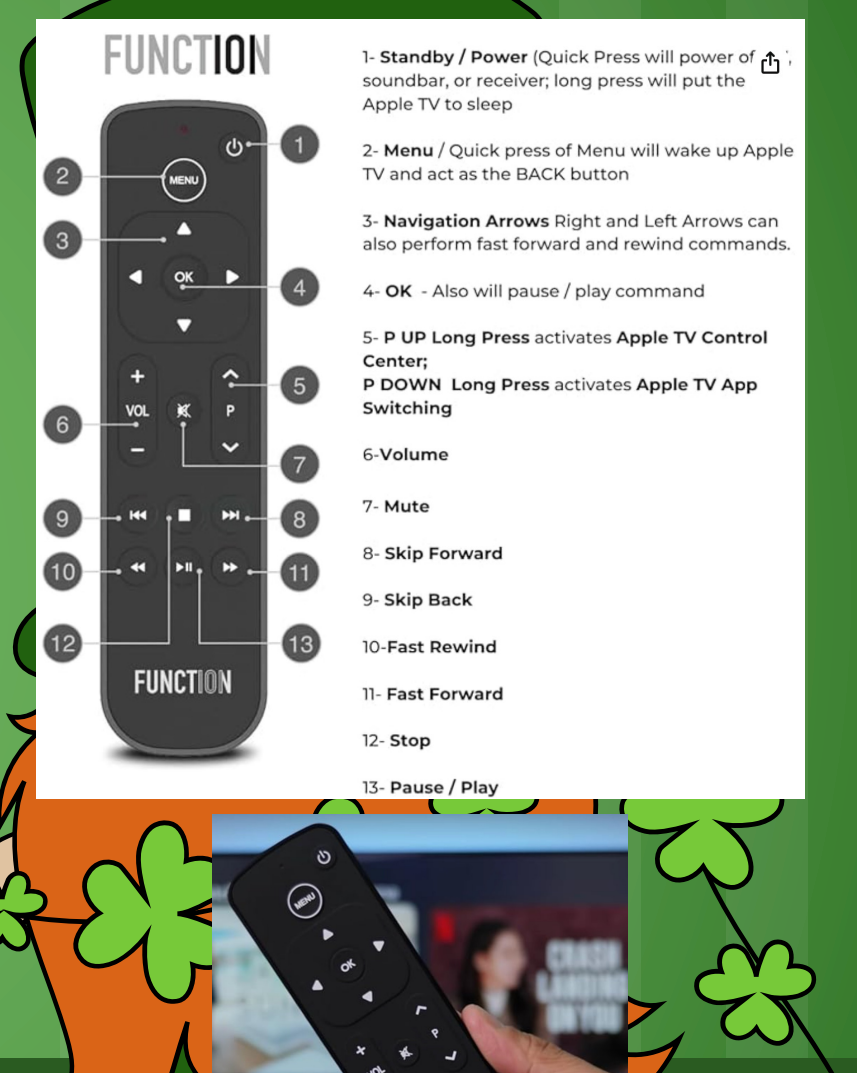

#### **AirPods Airplane Adapter**

Even in 2024, most airlines don't offer Bluetooth connections on their planes, which means you can't use your AirPods to listen to in-flight entertainment. This also means you can't use the noise cancelation feature on your AirPods Pro while listening to in-flight entertainment. The EVE II Bluetooth Transmitter & Receiver solves this problem.

The Eve II measures just 1.6 inches by 0.5 inches by 1.8 inches, so it's easy to carry in a pocket or a backpack. It has a folding dual-3.5mm aux plugs that connect to regular single jacks or to twohole ones sometimes found on planes. It uses Bluetooth 5.3 for connections up to 33 feet and can work with two sets of AirPods (and other headphones) at the same time. This allows two people to listen to the same thing. You can get 20 hours on one charge, which should be enough for most trips. It costs \$59.

https://urlday.cc/2rl40

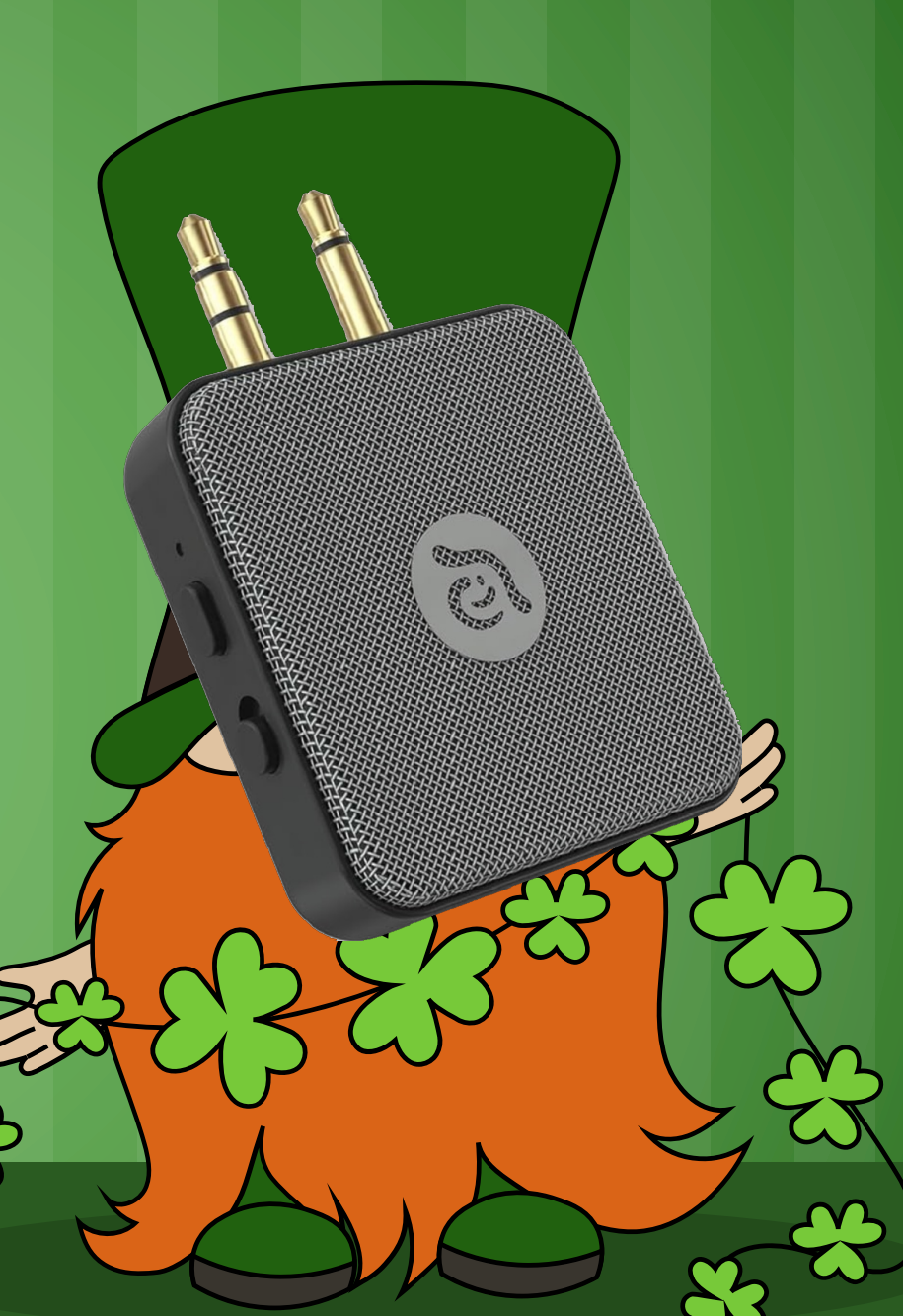

### PowerBand: Apple Watch Band with Built-In MagSafe Charger

This Apple Watch band comes with a built-in MagSafe charger as a part of the band and a pullout USB connector to plug into a device capable of charging. This makes it easy to charge your watch on the go without having to carry a watch charging cable. The band is compatible with all Apple Watches (Series 1-9, SE, and Ultra 1 & 2) for charging and the size of the band connector (42/44/45/49mm). The band material is made of aluminum, woven nylon, and ABS plastic. It costs \$39.99

https://urlday.cc/45ryr

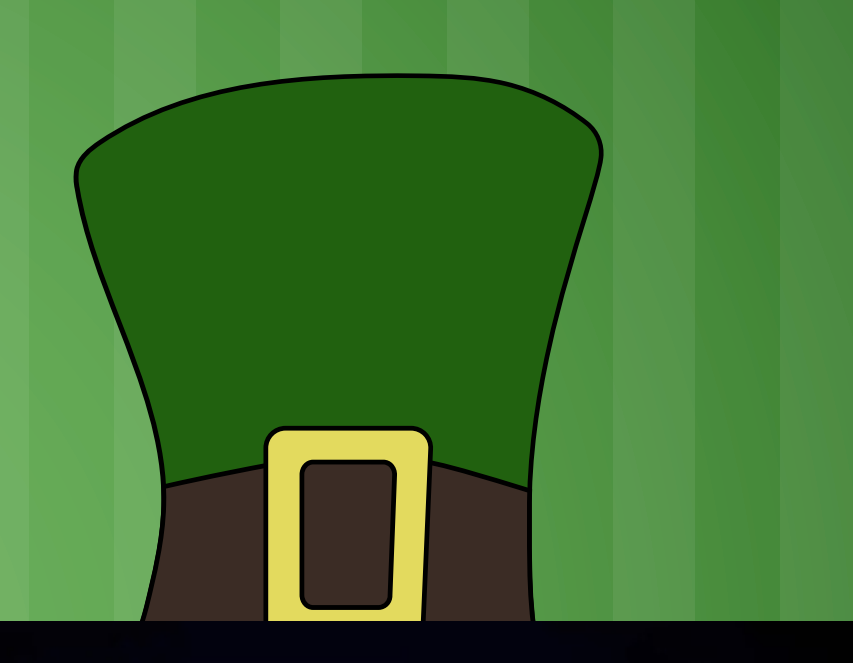

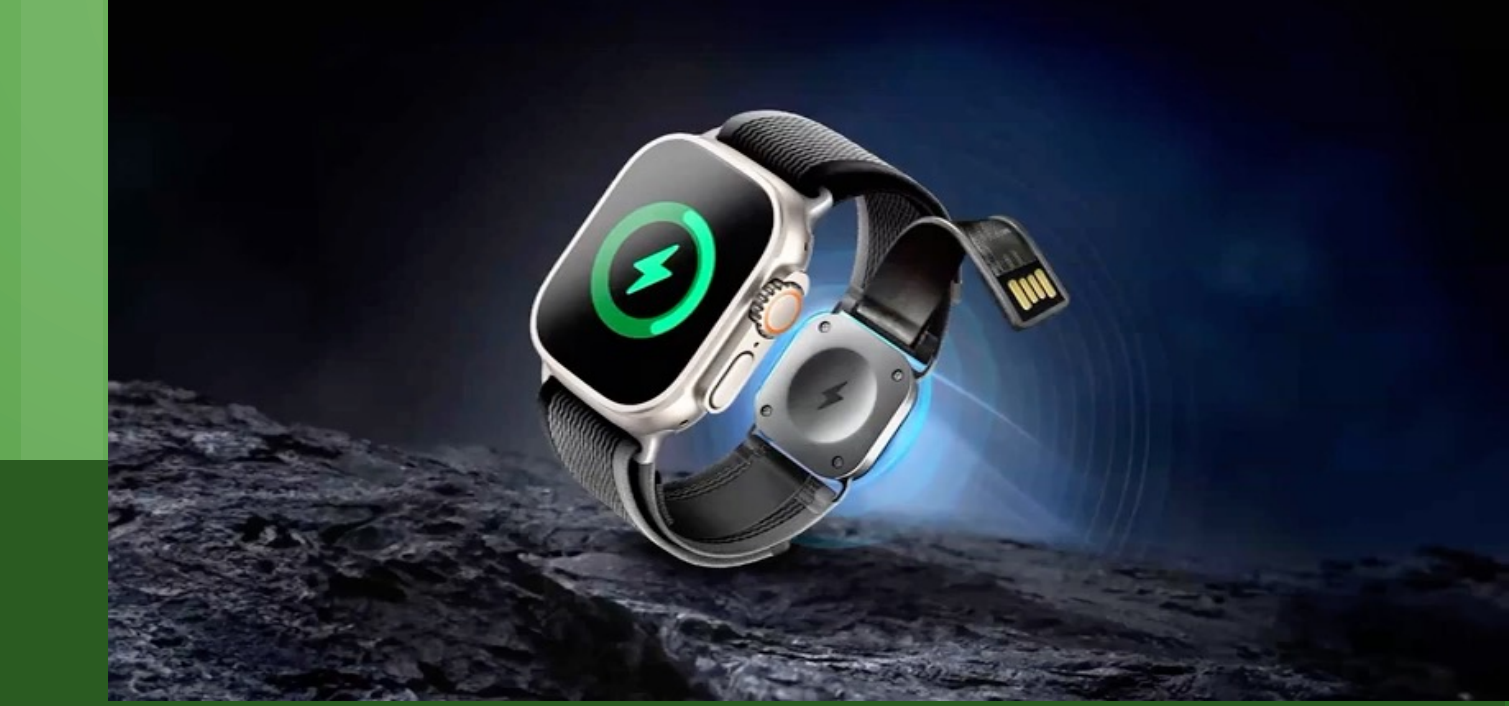